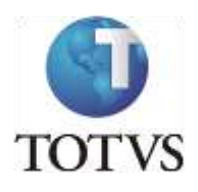

# TUTORIAL PARA SUGESTÃO DE MATRÍCULA POR MEIO DO MEUIFMG

INSTITUTO FEDERAL MINAS GERAIS

A versão Mobile (utilizada pelo celular), do Portal MeuIFMG, não dispõe de todas as funcionalidades que a versão Desktop utilizada no Computador.

Dessa forma, para quem não possui acesso a Computador e utiliza o Portal apenas pelo Celular, será preciso configurar o Navegador, quando forem acessar a página do MeuIFMG, para utilização da página na versão para computador/desktop, para que consigam acesso ao Menu renovação de matrícula e, conseqüentemente, consigam realizar a etapa de sugestão de matrícula.

Em geral, precisam acessar a configuração do navegador para selecionarem essa opção. Segue a tela de exemplo de um navegador:

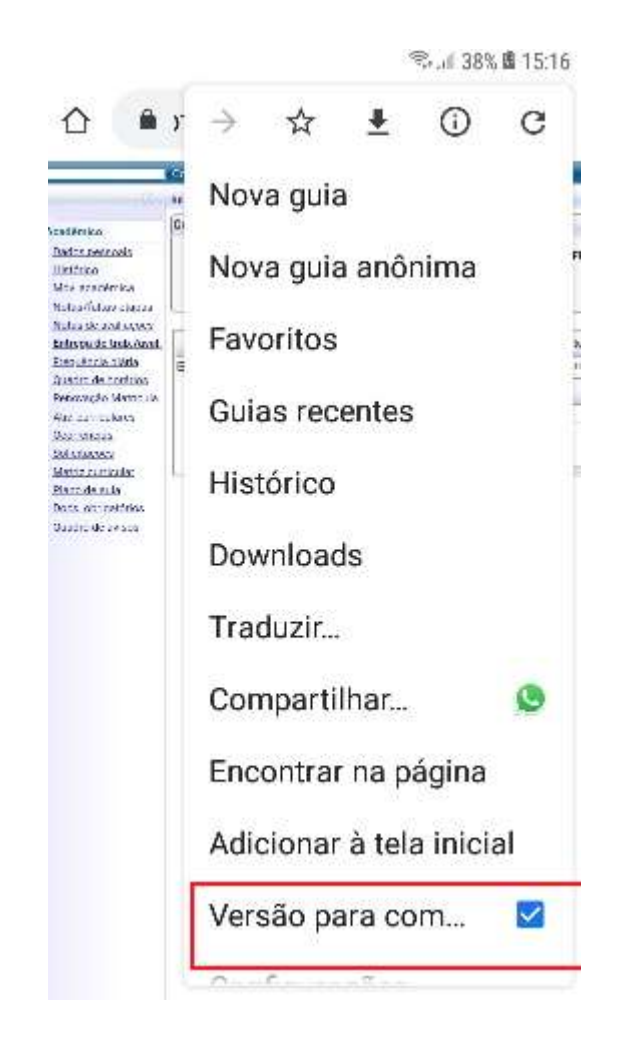

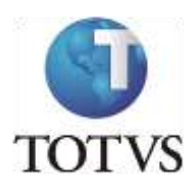

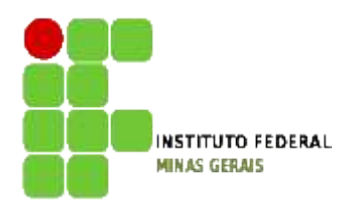

#### **Roteiro:**

Login no Portal do Aluno

# O site para acesso ao portal do aluno é: <u>https://meu.ifmg.edu.br/</u>

| 🗙 💶 🖸                                                                                  |                                                                                                    |
|----------------------------------------------------------------------------------------|----------------------------------------------------------------------------------------------------|
| ← → C f la https://meu.ifmg.edu.br/corpore.net/Login.aspx                              | 2                                                                                                    |
|                                                                                        | BRASIL                                                                                                    |
|                                                                                        |                                                                                                    |
| Seja bem vindo ao MeulFMG, para acessar as informações acadêmicas faça o login abaixo. | INFORMAÇÕES                                                                                                    |
| Faça o login                                                                           | Para acessar o MeulFMG utilize as credenciais informadas abaixo:                                                                                                    |
| Usuário                                                                                | Aluno:                                                                                                    |
| Senha                                                                                  | Login: RA (Registro Acadêmico do Aluno).     Senha: Senha enviada para o e-mail do aluno.                                                                                                    |
| Esqueceu sua senha?                                                                    | Professor:                                                                                                    |
| INSTITUTO FEDERAL<br>MINAS GERAIS                                                      | <ul> <li>Usuário: Usuário de e-mail do professor (sem o domínio (ifmg.edu.br)).</li> <li>Senha: Senha enviada para o e-mail do professor.</li> <li>Obs: Caso você não possua as credenciais de acesso ou não recebeu o e-mail, entre em contato com a secretaria acadêmica do seu campus e solicite usuário e senha de acesso ao MeuIFMG.</li> </ul> |
|                                                                                        |                                                                                                    |

No campo usuário e senha devem ser colocadas as informações que foram encaminhadas para o seu e-mail. Caso não tenha esquecido usuário e senha, entrem em contato com a Secretaria de Registro e Controle Acadêmico (e-mail: secretaria.formiga@ifmg.edu.br).

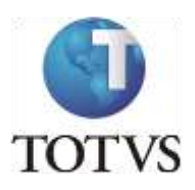

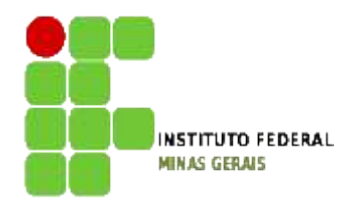

# Depois de efetuado o Login é necessário clicar em Educacional.

Na próxima tela será necessário selecionar o período letivo para o qual irá realizar a Sugestão de Matrícula.

Para o aluno que fez a primeira etapa de Solicitação de Renovação de Matrícula deverá selecionar 2020.2

|                                                                                                    | . Burn + Billion and + Augustinian + Alan |                                                           |                                                                       |                                                                                                    |                                 |                        |
|----------------------------------------------------------------------------------------------------|-------------------------------------------|-----------------------------------------------------------|-----------------------------------------------------------------------|----------------------------------------------------------------------------------------------------|---------------------------------|------------------------|
| Antonian .                                                                                                    | Controls Discound                         |                                                           |                                                                       |                                                                                                    |                                 |                        |
| Tellis monary                                                                                                    | Carrows<br>Burnado Lattices               |                                                           | Girme<br>AA:                                                          |                                                                                                    |                                 | Manu artisti Alizantei |
| <ul> <li>Instantietten, ette</li> <li>Kornauer, da. Kall,</li> <li>Kornauer, da. Kall,</li> <li>Konstein, da. Kall,</li> <li>Konstein, da. Kall,</li> </ul> |                                           | Contexto educación<br>P, letivo C<br>2012-1 E<br>2012-2 D | al<br>Selectore e<br>urso<br>ngenharia Elétrica<br>ngenharia Elétrica | en Pariodo Letivo/Carse<br>Habiitação/Série<br>Bacharelado em Engenharia Elébica<br>Bacharelado em Engenharia Elébica | Turno<br>Dritegral<br>Dritegral |                        |

Atenção: Todas as vezes que forem acessar o Portal Educacional será necessário escolher o período letivo para o qual pretendem acessar os dados.

As ações serão feitas sempre no período letivo corrente. Os períodos anteriores serão apenas para visualização.

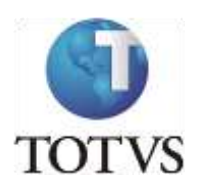

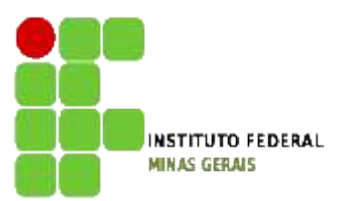

#### Roteiro:

Menu: Renovação de Matrícula

O processo de Renovação de Matrícula para Graduação é composto de até 3 etapas:

Etapa 1 – Solicitação de Renovação de Matrícula. (OBRIGATÓRIA)

Etapa 2 – Sugestão de Matrícula. (OBRIGATÓRIA)

Etapa 3 – Ajuste de Matrícula.

Destas, as etapas de solicitação de renovação de matrícula (etapa 1) e de sugestão de Matrícula (etapa 2) são <u>obrigatórias</u> para todos os alunos.

A etapa de **Sugestão de Matrícula** é obrigatória para todos os alunos e consiste na inclusão das disciplinas que pretendem cursar, observadas a ordem de sugestão de disciplinas da Matriz Curricular do aluno. A etapa de sugestão e ajuste de matrícula deverão ser acessadas por meio do menu Renovação de Matrícula. Esse menu só estará disponível nas datas de sugestão e ajuste de matrícula conforme o calendário acadêmico. Alunos que tenham pendências com a Biblioteca deverão regularizar sua pendência.

ATENÇÃO: TODOS OS ALUNOS QUE NÃO PRETENDEM TRANCAR A MATRÍCULA, DEVERÃO FAZER A ETAPA DE SUGESTÃO DE MATRÍCULA, onde deverão incluir disciplinas regulares e optativas, podendo incluir ainda disciplinas equivalentes, as que foram reprovados, ou até antecipar disciplinas, obedecendo as regras do Projeto Pedagógico do Curso, como o mínimo e máximo de carga horária a ser cursada e pré-requisitos ou co-requisitos, caso existam.

Lembrem-se: Você, aluno, é parte do processo. Se o aluno **não participar dessa etapa ficará sem disciplinas a cursar, tendo que trancar a matrícula, caso possa, ou ficar sem cursar disciplinas durante todo o período letivo, o que acarretará em atraso na conclusão do curso. NÃO SERÁ PERMITIDA INCLUSÃO DE DISCIPLINAS APÓS O FIM DO PERÍODO DE AJUSTE DE MATRÍCULA.** 

#### Identificação para disciplinas obrigatórias da matriz.

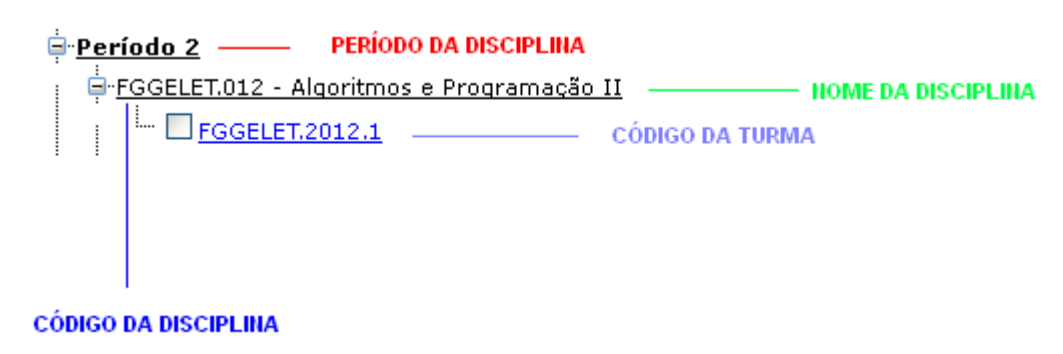

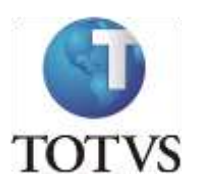

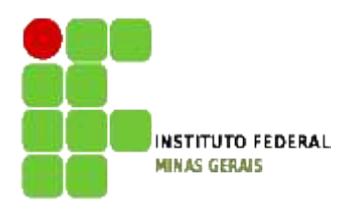

Ao selecionar as disciplinas, caso apareça um **X** em vermelho na frente do nome da disciplina (por exemplo: **FGGELET.069 - Algoritmos e Programação II (Teoria)**), o aluno deverá clicar em cima do **X** para verificar o erro apresentado: pode ocorrer por choque de horário ou por necessidade de selecionar uma disciplina de co-requisito, conforme mostra a figura abaixo.

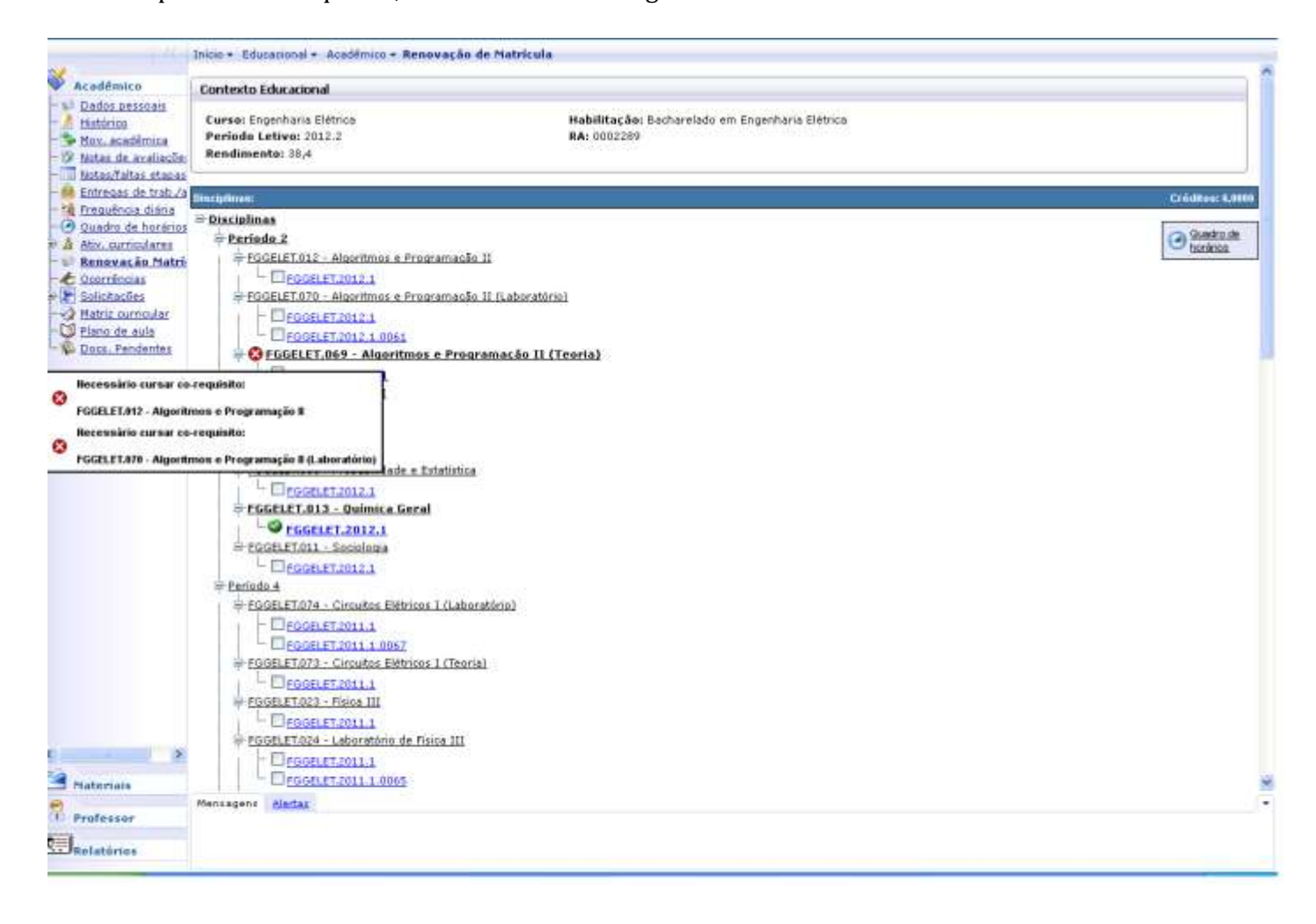

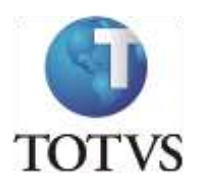

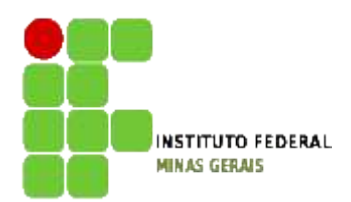

Ao clicar em quadro de horário, o aluno poderá verificar a montagem do seu horário, conforme tela abaixo:

| EGGELET 012 - Algoritmon a Programacia II                                                                                                    |               |                |         |                |        |                |       |        |
|----------------------------------------------------------------------------------------------------|---------------|----------------|---------|----------------|--------|----------------|-------|--------|
|                                                                                                    |               |                |         |                |        |                |       |        |
| GEOGLET 2012 1                                                                                                    | unation a     |                |         |                |        |                |       |        |
| Forsete Lord - Anderholder Prode anacad in Scale                                                                                                    | ir austraut   |                |         |                |        |                |       |        |
| El Possel et 2012-1                                                                                                    |               |                |         |                |        |                |       |        |
| E FOCEIET CO. Manufinaria Desarramanão II (Tara                                                                                                    | 125           |                |         |                |        |                |       |        |
| Prodece Luby - Algorithmus & Programação 113 feor                                                                                                    | 102           |                |         |                |        |                |       |        |
| DESCRIPTION CARDINAL                                                                                                    |               |                |         |                |        |                |       |        |
| FGGELE 1.007 · Calculo II                                                                                                    | Escher qued   | ro de horários |         |                |        |                |       | 1      |
| EGGELET.2012.1                                                                                                    |               |                |         | _              |        |                |       |        |
| FGGELET.009 - FISICAT                                                                                                    | Horario       | Domingo        | Sogunda | Terşə          | Quarta | Quinta         | Senta | Sábado |
| EIFGELET.2012.1                                                                                                    |               |                |         | 1              |        |                |       |        |
| Produce - Probabilidade e Estatistica                                                                                                    | 87:50 - 92:40 |                |         | FGGELET.009 -  |        |                |       |        |
| L FOGELET 2012.1                                                                                                    | and a state   |                |         | FGGELET.2012.  |        |                |       |        |
| FGGELET.013 - Quimica Geral                                                                                                    |               |                |         | Telo: Present  |        |                |       |        |
| FGGELET.2012.1                                                                                                    | 1             |                |         |                |        |                |       |        |
| - FOGELET.UII - SOCIOIOGIA                                                                                                    |               |                |         | FGGELET.009 -  |        |                |       |        |
| - CIPGGELET.2012.1                                                                                                    | 04:40 - 09:30 |                |         | EGGELET.2012.  |        |                |       |        |
| Periodo 4                                                                                                    |               |                |         | Tipo: Presence |        |                |       |        |
| FGGELET.074 - Circuitos Elétricos I (Laboratorio)                                                                                                    |               |                |         |                |        | Lin I          |       |        |
| E FGGELET 2011 1                                                                                                    | 1000 - 0004   |                |         | ECCELET MAL    |        | ECCELET ANT    |       |        |
| - LJ FGGELET 2011 1.0067                                                                                                    | 83:50 - 10:40 |                |         | FGGELET.2012.  |        | FGGELET.2012.  |       |        |
| President President Presid |               |                |         | Tipo: Presenti |        | Tipo: Presenci |       |        |
| E E FGGELET 2011 1                                                                                                    | -             |                |         |                |        |                |       | 1      |
| FGGELET.023 - Fisica III                                                                                                    |               |                |         | 9              |        | 9              |       |        |
| L FGGELET 2011 1                                                                                                    | 10100 - 11130 |                |         | EGGELET.017 -  |        | FGGELET.013 -  |       |        |
| FGGELET.024 - Laboratório de Fisica III                                                                                                    |               |                |         | Tipo: Presenci |        | Tipo: Presenci |       | -      |
| DEGGELET.2011.1                                                                                                    |               |                |         |                |        |                |       |        |
| - DFGGELET.2011.1.0065                                                                                                    | 5557          |                |         |                |        |                |       |        |
| FGGELET.072 - Redes de Computadores (Laborato                                                                                                    | ripl          |                |         |                |        |                |       |        |
| FGGELET.2011.1                                                                                                    |               |                |         |                |        |                |       |        |
| - LI FGGELET 2011 1.0066                                                                                                    |               |                |         |                |        |                |       |        |
| EGGELET.071 - Redes de Computadores (Teoria)                                                                                                    |               |                |         |                |        |                |       |        |
| - DrsGELET2011.1                                                                                                    |               |                |         |                |        |                |       |        |
| FGGELET.026 - Resistência dos Materiais                                                                                                    |               |                |         |                |        |                |       |        |
| EGGELET.2011.1                                                                                                    |               |                |         |                |        |                |       |        |
| Periodo 6                                                                                                    |               |                |         |                |        |                |       |        |
| CLECCELETION. Cleviter Clifteiner III                                                                                                    |               |                |         |                |        |                |       |        |

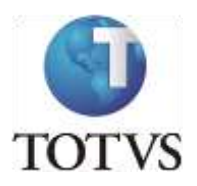

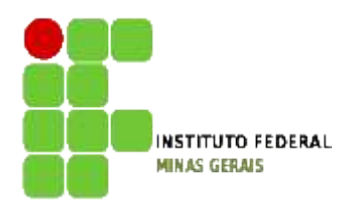

Disciplinas Optativas e Equivalentes poderão ser encontradas abaixo do último período das disciplinas ofertadas como obrigatórias da sua matriz:

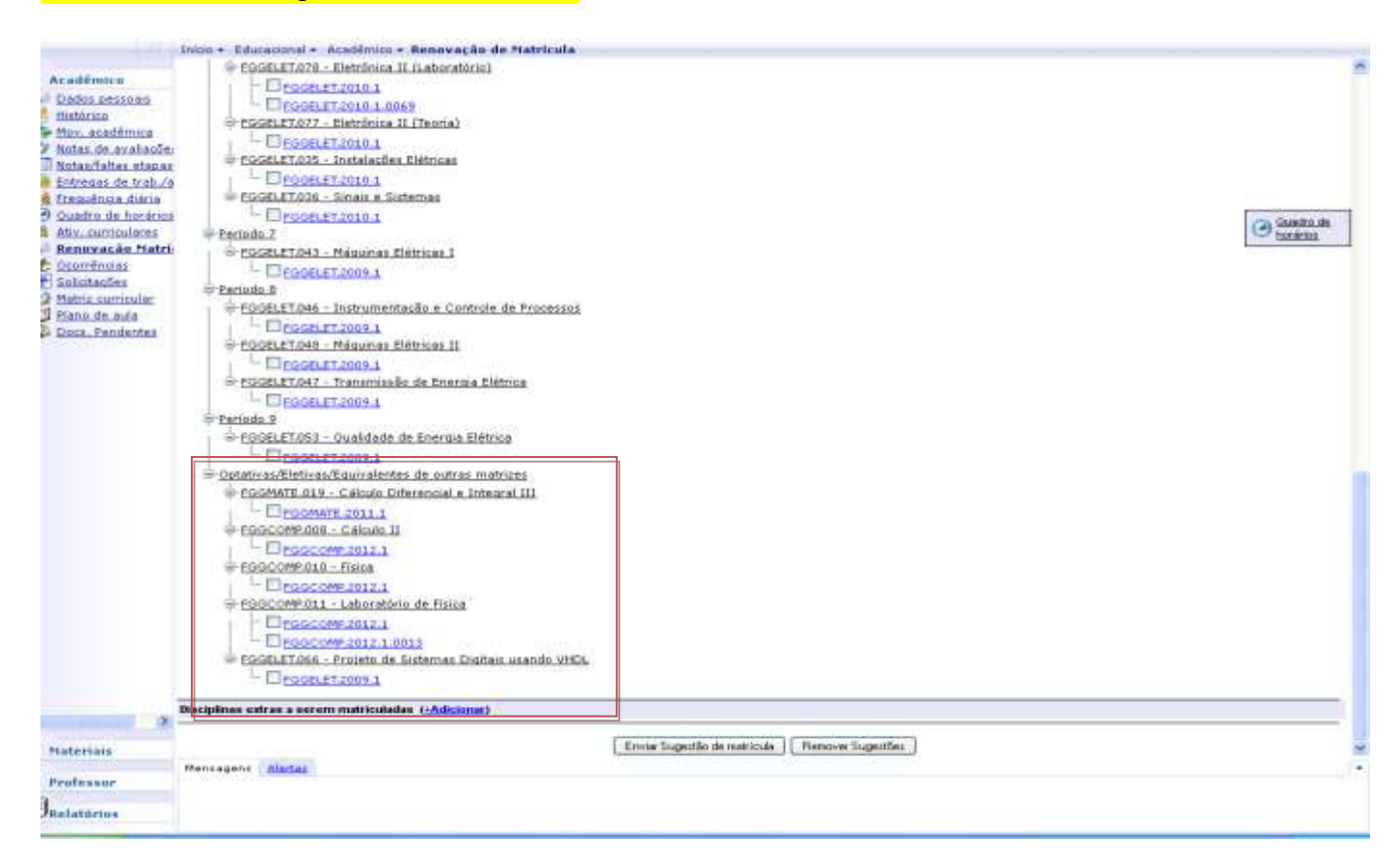

OBS.: a relação de disciplinas equivalentes e optativas para o seu curso/matriz deverá ser conferida no nosso site (http://www.formiga.ifmg.edu.br/) por meio do menu Nossos Cursos.

Vocês devem analisar na Matriz da sua turma qual disciplina que está sendo oferecida em turmas regulares que é equivalente a disciplina de origem que deveriam cursar. Como mostra a figura abaixo as disciplinas em destaque.

| PERÍODO | CÔD.                                   | DISCIPLINA                           | CH     | PRÉ-REQUISITO | CO-REQUISITO                           | DISC.EQUIVALENTE                           |
|---------|----------------------------------------|--------------------------------------|--------|---------------|----------------------------------------|--------------------------------------------|
| 4       | FGGELET 022                            | Cálculo IV                           | 60,00  |               | -                                      | FGGELET 162 - Equações<br>Diferenciais     |
| 4       | FGGELET.086                            | Circuitos Elétricos 1                | 60,00  |               |                                        |                                            |
| - 4     | FGGELET.023                            | Fisica III                           | 60,00  |               |                                        | FGGELET 164 - Mecânica II                  |
| -4      | FGGELET.087                            | Laboratório de Circuitos Elétricos I | 30,00  |               | FGGELET 086 - Circuitos<br>Elétricos I |                                            |
| 4       | FGGELET 024                            | Laboratorio de Fisica III            | 30,00  |               |                                        | GGELET 165 - Laboratorio de<br>Meclnica II |
| 4       | FGGELET 025                            | Redes de Computadores                | 60,00  |               |                                        | FGGCOMP 030 - Redes de<br>Computadores     |
| 4       | FGGELET.026                            | Resistência dos Materiais            | 30,00  |               |                                        | FGGELET 163 - Mecánica dos<br>Sólidos      |
| 1       |                                        |                                      | 330,00 |               | 40<br>55                               | 7                                          |
|         | 11 1 1 1 1 1 1 1 1 1 1 1 1 1 1 1 1 1 1 |                                      |        | 2.2           |                                        | 18-                                        |

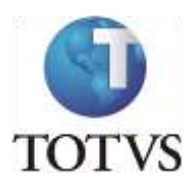

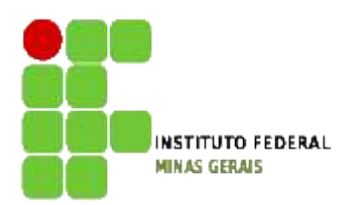

ATENÇÃO: após as seleções serem todas feitas e estando tudo certo o botão de sugestão de matrícula será habilitado. O aluno deverá clicar em Enviar Sugestão para terminar o processo.

| Availanten                                                                                                    | Inicio + Educecional + Acadêmico + #                                                                                                    | enovação de Matrícula                                           |                                          |                    | 11 A                             |
|----------------------------------------------------------------------------------------------------|----------------------------------------------------------------------------------------------------|-----------------------------------------------------------------|------------------------------------------|--------------------|----------------------------------|
| An addition in the                                                                                                    | In CONTRACT OT A Distance of the Contract of the Contract o    | a har wall down h                                               |                                          |                    |                                  |
| PLC ALC PHILLS IN                                                                                                    | Flogece tore - elevance is i                                                                                                    | 19001900101                                                     |                                          |                    |                                  |
| Dados pessoais                                                                                                    | LI PGGRUTT2010.1                                                                                                    |                                                                 |                                          |                    |                                  |
| Histórico                                                                                                    | - 1.1 FGGELET.2010.1.0069                                                                                                    | Concernent Concernent                                           |                                          |                    |                                  |
| Nov. académica                                                                                                    |                                                                                                    | Teorial                                                         |                                          |                    |                                  |
| Notas de avaliaçõe:                                                                                                    | - LIEGGELET 2010.1                                                                                                    | 685 - C                                                         |                                          |                    |                                  |
| Notas/faitas etapas                                                                                                    | FGGELET.025 - Instalaodes El                                                                                                    | etricas                                                         |                                          |                    |                                  |
| Entreues de trab./s                                                                                                    | - Dragener 2010.1                                                                                                    |                                                                 |                                          |                    |                                  |
| Frequência diária                                                                                                    | = EGGELET.036 - Sinas e Sister                                                                                                    | Inké                                                            |                                          |                    |                                  |
| Ouedro de horários                                                                                                    | FGGELET 2010.1                                                                                                    |                                                                 |                                          |                    | 09                               |
| Atry curriculares                                                                                                    | Periodo 7                                                                                                    |                                                                 |                                          |                    | Us                               |
| Renovação Matri-                                                                                                    | = EGGELET.043 - Méguines Eint                                                                                                    | tican.I.                                                        |                                          |                    |                                  |
| Doomencies                                                                                                    | FOGELET 2009.1                                                                                                    |                                                                 |                                          |                    |                                  |
| Matrix corneriar                                                                                                    | Período 8                                                                                                    |                                                                 |                                          |                    |                                  |
| Plano de aula                                                                                                    | PEGELET.046 - Instrumentaci                                                                                                    | lo e Controle de Processos                                      |                                          |                    |                                  |
| Docs. Pendentes                                                                                                    | FGGELET 2009.4                                                                                                    |                                                                 |                                          |                    |                                  |
| A state of the state of the sta                                                                                                    | FOGELET.048 · Méquines Elét                                                                                                    | licas II                                                        |                                          |                    |                                  |
|                                                                                                    | FGGELET 2009.1                                                                                                    |                                                                 |                                          |                    |                                  |
|                                                                                                    | = FGGELET.047 - Transmissão d                                                                                                    | e Energia Elétrica                                              |                                          |                    |                                  |
|                                                                                                    | - Eleggelet 2009.1                                                                                                    |                                                                 |                                          |                    |                                  |
|                                                                                                    | Periodo 9                                                                                                    |                                                                 |                                          |                    |                                  |
|                                                                                                    | FGGELET.053 - Ouelidade de                                                                                                    | Energia Elétrica                                                |                                          |                    |                                  |
|                                                                                                    | - El regrutt 2009 a                                                                                                    |                                                                 |                                          |                    |                                  |
|                                                                                                    | Optativas/Eletivas/Emavalentes                                                                                                    | le outras matrices                                              |                                          |                    |                                  |
|                                                                                                    | = FOGMATE 019 - Calculo Difer                                                                                                    | encial e Integral III                                           |                                          |                    |                                  |
|                                                                                                    | - TROGNATE SOLL 1                                                                                                    |                                                                 |                                          |                    |                                  |
|                                                                                                    | E FOGCOMPAGE - Calquin II                                                                                                    |                                                                 |                                          |                    |                                  |
|                                                                                                    |                                                                                                    |                                                                 |                                          |                    |                                  |
|                                                                                                    | ESSCOMPONE - Exten                                                                                                    |                                                                 |                                          |                    |                                  |
|                                                                                                    | FISCONTRACT                                                                                                    |                                                                 |                                          |                    |                                  |
|                                                                                                    | - El FGGCOMP 2012 1                                                                                                    | in white-                                                       |                                          |                    |                                  |
|                                                                                                    | Place Originations                                                                                                    | te risice                                                       |                                          |                    |                                  |
|                                                                                                    | EL PEGECOMP.2012.1                                                                                                    |                                                                 |                                          |                    |                                  |
|                                                                                                    | - EJ FGGCOMP.2012.1.001                                                                                                    |                                                                 | A-11                                     |                    |                                  |
|                                                                                                    | FGGELET.066 - Projeto de Sis                                                                                                    | temas Digitais usando VHD                                       |                                          |                    |                                  |
|                                                                                                    | E FGGELET 2009.1                                                                                                    |                                                                 |                                          |                    |                                  |
| -                                                                                                    | and the state of the state of t |                                                                 |                                          |                    |                                  |
|                                                                                                    | the shift of a state of a second state of the state of the state of th | C. B. Walterson                                                 |                                          |                    |                                  |
|                                                                                                    | Nociplinas extras a serem matriculadas                                                                                                    | (+Arlicionar)                                                   |                                          |                    |                                  |
| 1.18                                                                                                    | linciplinas extras a serem matriculadas                                                                                                    | (+Adicionar)                                                    | ( Fried Street Street )                  | Barrow Guardan     |                                  |
| ) -<br>Materiais                                                                                                    | linciplinas extras a serem matriculadas                                                                                                    | (+Adicionar)                                                    | Erwie Sugestão de matricu                | Remover Sugestões  |                                  |
| Materiais                                                                                                    | Nesiglines extras a serem matriculadas<br>Mensagenr <u>Alantas</u>                                                                                                    | (-Aficinna)                                                     | Enviæ Sugestão de metricul               | Renove Sugerifies  |                                  |
| 8 -<br>Materiais<br>Professor                                                                                                    | lisulplinas extras a serem matrixuladas<br>Mansagenz <u>Alentha</u>                                                                                                    | (-Aficinna)                                                     | Envier Sugestile de matricul             | Renove Sugerifies  |                                  |
| Sateriais<br>Professor<br>Belatórius                                                                                                    | lissiplines extres a serem matrixuladas<br>Mensegenz <u>Kientiez</u>                                                                                                    | (Affeitmar)                                                     | Envir Superlie de matrica                | Remover Sugestiles |                                  |
| Sateriais<br>Professor<br>Relatórios                                                                                                    | lisciplines extres a serem matrixuladas<br>Mansaganz                                                                                                    | (Affeitear)                                                     | Emile Superilio de matrica               | Remover Sugestiles |                                  |
| Sateriais<br>Professor<br>Celatórios                                                                                                    | Hengens extres a serem matrixuladas<br>Mensegens <u>Mentes</u>                                                                                                    | (Adritonar)                                                     | Envire Superilio de matrico              | Remover Sugendes   | Cn                               |
| Fateriais<br>Professor<br>Relatúrins                                                                                                    | Hengelines extres a serem matrixuladas<br>Mensegenir <u>Mentes</u>                                                                                                    | (Addictionar)                                                   | Envier Superfilo de matrica              | Renove Sugender    | Cr                               |
| Tateriais<br>Professor<br>telatúrios<br>colorási                                                                                                    | lisciplines extres a serem matrixuladas<br>Mensegene <u>Kentae</u>                                                                                                    | ( <u>+Adicionar</u> )                                           | Envire Supersitio de matrica             | Remover Sugender   | Cn                               |
| Nateriais<br>Professor<br>Relatórios<br>Sociolizat<br>Seciolizat<br>Seciolizat                                                                                                    | lisciplines extres a serem matrixuladas<br>Mansagenz <u>Kintlar</u>                                                                                                    | ( <u>Adicionar</u> )                                            | Emile Superilio de matrica               | Remove Sugender    | Con<br>Guardina di<br>Decrárica  |
| Nateriais<br>Professor<br>Relatórios<br>Coloris<br>Disciplines<br>Periodo 2<br>Periodo 2                                                                                                    | Nensegenr <u>Klantas</u><br>10 - Comunicação Gerencial                                                                                                    | ( <u>Adrimar</u> )                                              | Envie Superião de matrica                | Remove Sugerifie:  | Gradro d<br>Beráriza             |
| Hateriais<br>Professor<br>Islatúrius<br>⇒ Esciplinas<br>⇒ Pariodo 2<br>⇒ Esciplinas                                                                                                    | Nensegens <u>Kentes</u><br>Mensegens <u>Kentes</u><br>16 - Comunicação Gerencial<br>ADHT.2012.1                                                                                                    | ( <u>Adriman</u> )<br>Mensagem da página                        | Envire Superilio de matrica<br>de web    | Remover Sugestiles | Con<br>Subatro d<br>beránica     |
| Professor<br>Relatórias<br>Decensor<br>Decensor | Nensegene <u>Kentar</u><br>Nensegene <u>Kentar</u><br>10 - Comunicação Genencial<br>ADMI.2012.1<br>12 - Filozofia, Ética e Cidadania                                                                                                    | ( <u>Adicionar</u> )<br>Mensagem da página                      | Envire Supersitie de matrical            | Remover Sugesties  | Cr<br>Quatro d<br>borkraa        |
| Professor<br>Relatórios<br>Decipinas<br>Periodo 2<br>Periodo 2<br>Perio                                                                  | Nersegenz <u>Kiertez</u><br>Mensegenz <u>Kiertez</u><br>10 - Comunicação Gerencial<br>ACHT.2012.1<br>12 - Filosofia, Ética e Cidadania<br>ACHT.2012.1                                                                                                    | ( <u>Adrimar</u> )<br>Mensagem da página                        | Envie Superilio de matrica<br>de web     | Remover Sugestilez | Co<br>Guadra d<br>barárita       |
| Nateriais Professor Relatórios Periodo 2 Periodo 2 Periodo 2 Periodo 2 Periodo 2 PERIODO 0 PERIODO 0 PERIO                                                                                                    | Nemsegens <u>Mentes</u><br>Mensegens <u>Mentes</u><br>10 - Comunicação Gerencial<br>ACMI.2012.1<br>12 - Filosofia, Ética e Cidadania<br>ACMI.2012.1<br>9 - Metemótica Financeira                                                                                                    | ( <u>Adirionar</u> )<br>Mensagem da página                      | da web                                   | Renover Sugestiles | Gradro d<br>Beadro d<br>Berácios |
| Professor<br>Biological<br>Perfessor<br>Biological<br>Perfessor<br>Perfessor<br>Perf                                                                  | Nensegene <u>Kentas</u><br>Nensegene <u>Kentas</u><br>10 - Comunicação Gerencial<br>A <u>OMI.2012.1</u><br>12 - Filosofia, Ética e Cidadania<br>A <u>OMI.2012.1</u><br>95 - Metemática, Financeira                                                                                                    | ( <u>Adicionar</u> )<br>Mensagem da página<br>La Sugestão       | da web                                   | Remover Sugesties  | Cri<br>Quadro d<br>herácios      |
| Nateriais Professor Relatórios Periodo 2 Periodo 2 Perio                                                                                                    | Instiplines extres a serem matriculades<br>Mensegene <u>Kienter</u><br>10 - Comunicação Gerencial<br><u>ACMI.2012.1</u><br>12 - Filosofia, Ética e Cidadania<br>ACMI.2012.1<br>29 - Metemática Einanceira<br>ADMI.2012.1                                                                                                    | ( <u>Adirionar</u> )<br>Mensagem da página<br>A Sugestão        | de web                                   | Remover Sugesties  | Cr<br>Geadra d<br>Berkita        |
| Professor<br>Telatórios<br>Período 2<br>Período 2                                                                                                    | Nersegene <u>Kiertes</u><br>Mensegene <u>Kiertes</u><br>10 - Comunicação Gerencial<br>AOMI.2012.1<br>12 - Filosofia, Ética e Cidadania<br>AOMI.2012.1<br>95 - Metemática, Financeira<br>AOMI.2012.1<br>08 - Matemática II                                                                                                    | Mensagem da página                                              | de web                                   | Remover Sugender   | Con<br>Guadra d<br>barárita      |
| tateriais reviewsor telatórios  Penciede 2  FEGACMLO  FEGACMLO  FE                                                                                                    | Nemsegene <u>Mantas</u><br>Mensegene <u>Mantas</u><br>10 - Comunicação Gerencial<br>ACMI.2012.1<br>12 - Filosofia, Ética e Cidadania<br>ACMI.2012.1<br>95 - Matemática Financeira<br>ADMI.2012.1<br>8 - Matemática II<br>ADMI.2012.1                                                                                                    | ( <u>Adirionar</u> )<br>Mensagem da página                      | da web 25<br>efetuada com sucessol       | Remover Sugestiles | Cra<br>Guatro d<br>berácios      |
| tateriais                                                                                                    | Nensegene <u>Kentar</u><br>Nensegene <u>Kentar</u><br>10 - Comunicação Genencial<br>ADMI.2012.1<br>12 - Filozofia, Ética e Cidadania<br>ADMI.2012.1<br>05 - Metemática Financeira<br>ADMI.2012.1<br>1 Metemática II<br>ADMI.2012.1<br>1 Metedalogia Científica                                                                                                    | ( <u>Adirionar</u> )<br>Mensagem da página<br>A Sugestão        | da web                                   | Remover Sugesties  | Cro<br>Deattroid<br>Bericitas    |
| Tateriais Professor Indiations Professor Indiation Professor Professor Profe                                                                                                    | Nersegene <u>Kierter</u><br>Mensegene <u>Kierter</u><br>10 - Comunicação Gerencial<br>ACMI.2012.1<br>12 - Filosofia, Ética e Cidadania<br>ACMI.2012.1<br>05 - Metemática Financeira<br>ACMI.2012.1<br>10 - Metemática II<br>ACMI.2012.1<br>11 - Metedalogia Científica<br>ACMI.2012.1                                                                                                    | (Mensagem da página                                             | de web                                   | Remover Sugender   | Cr<br>Readro d<br>Beririos       |
| sateriais                                                                                                    | Nersegenz <u>Kintia</u><br>10 - Comunicação Gerencial<br>ADMI.2012.1<br>12 - Filosofia, Sica e Cidadania<br>ADMI.2012.1<br>05 - Metemática II<br>ADMI.2012.1<br>08 - Matemática II<br>ADMI.2012.1<br>03 - Metemática II<br>ADMI.2012.1<br>03 - Metemática II<br>ADMI.2012.1<br>04 - Metemática II<br>ADMI.2012.1<br>05 - Metemática II<br>ADMI.2012.1<br>01 - Metemática II                                                                                                    | (Mensagem da página                                             | de web 200<br>efetuada com sucessol      | Remover Sugestiles | Co<br>Guadra d<br>barárita       |
| Professor<br>Professor<br>Endotines<br>Professor<br>Professor                                                                                                    | Nensegene <u>Kentas</u><br>Nensegene <u>Kentas</u><br>10 - Comunicação Gerencial<br>AOMI.2012.1<br>12 - Filosofia, Ética e Cidadania<br>AOMI.2012.1<br>05 - Metemática, Financeira<br>AOMI.2012.1<br>108 - Metemática, Il<br>AOMI.2012.1<br>11 - Metedologia, Científica<br>ADMI.2012.1<br>11 - Metedologia, Científica<br>ADMI.2012.1<br>11 - Metedologia, Científica                                                                                                    | ( <u>Adicionar</u> )<br>Mensagem da página<br>Sugestão          | da web 50<br>efetuada com sucessol<br>OK | Remover Sugestiles | Cri<br>Guadro d<br>herácios      |
| Tateriais Professor Insciplinas Person 2 Person 2 Person                                                                                                    | Issiplinas extras a serem matrixuladas<br>Mensegene <u>Menter</u><br>10 - Comunicação Genencial<br>ADML2012.1<br>12 - Filosofia, Ética e Cidadania<br>ADML2012.1<br>95 - Matemática Financeira<br>ADML2012.1<br>13 - Matemática II<br>ADML2012.1<br>14 - Matemática II<br>ADML2012.1<br>14 - Matemática II<br>ADML2012.1<br>14 - Matemática II<br>ADML2012.1<br>15 - Programacija I<br>ADML2012.1                                                                                                    | (LAdirionar)<br>Menssgem da página<br>Sugestão                  | de web                                   | Remover Sugender   | Cr<br>Quatro d<br>Interienza     |
| Tateriais Professor Insciplinas Professor Insciplinas Professor In                                                                                                    | Nersegenz <u>Kertez</u><br>Mensegenz <u>Kertez</u><br>10 - Comunicação Gerencial<br>ACMI.2012.1<br>12 - Filosofia, Ética e Cidadania<br>ACMI.2012.1<br>05 - Metemática Dinanceira<br>ACMI.2012.1<br>11 - Metedalogia, Científica<br>ACMI.2012.1<br>11 - Petodalogia, Científica<br>ACMI.2012.1<br>12 - Programaçãe, I<br>ACMI.2012.1<br>13 - Teoria das Organizações                                                                                                    | (Mensagem da página                                             | de web 25 efetuada com sucessol OK       | Remover Sugender   | Cr<br>Readro d<br>hericita       |
| Televiais<br>Professor<br>telatórios<br>Paries<br>Paries<br>Par                                                                                                    | Nersegene <u>Kintke</u><br>10 - Comunicação Gerencial<br>ADMI.2012.1<br>12 - Filosofia, Ética e Cidadania<br>ADMI.2012.1<br>05 - Metemática, Financeira<br>ADMI.2012.1<br>11 - Metodologia, Científica<br>ADMI.2012.1<br>11 - Metodologia, Científica<br>ADMI.2012.1<br>11 - Metodologia, Científica<br>ADMI.2012.1<br>12 - Programaçãe (<br>ADMI.2012.1<br>13 - Teoria das Organizações<br>ADMI.2012.1                                                                                                    | (Mensagem da página                                             | de web 200<br>efetuada com sucessol      | Remover Sugender   | Cre<br>Guatoro d<br>berácios     |
| Professor<br>Professor<br>Professor                                                                                                    | Nensegene <u>Kenter</u><br>Nensegene <u>Kenter</u><br>10 - Comunicação Gerencial<br>ACMI.2012.1<br>12 - Filosofia, Ética e Cidadania<br>ACMI.2012.1<br>95 - Metemática Il<br>ACMI.2012.1<br>08 - Metemática Il<br>ACMI.2012.1<br>11 - Metodologia Científica<br>ACMI.2012.1<br>11 - Metodologia Científica<br>ACMI.2012.1<br>12 - Programação I<br>ACMI.2012.1<br>13 - Teoria das Organizações<br>ACMI.2012.1                                                                                                    | ( <u>Adicionar</u> )<br>Mensagem da página<br><b>A</b> Sugestão | da web 35<br>efetuada com sucessol<br>OK | Remover Sugender   | Cr<br>Quadro d<br>herácica       |
| Professor  Professor  Relatórios  Professor  Relatórios  Professor  Professor  Progación 2  Progación 2  Prog                                                                                                    | Isophines extres a serem matrixulades<br>Mensegene <u>Mentar</u><br>10 - Comunicação Genencial<br>ADML2012.1<br>12 - Filosofia, Ética e Cidadania<br>ADML2012.1<br>95 - Matemática Financeire<br>ADML2012.1<br>11 - Meteodoloxía Científica<br>ADML2012.1<br>11 - Meteodoloxía Científica<br>ADML2012.1<br>11 - Perogramacije I<br>ADML2012.1<br>12 - Teoria das Organizações<br>ADML2012.1<br>13 - Teoria das Organizações<br>ADML2012.1<br>13 - Teoria das Organizações                                                                                                    | (LAdirionar)<br>Mensagem da página<br>Sugestão                  | de web 25<br>efetuada com sucessol       | Remover Sugender   | Cr<br><u>Quatro d</u><br>borkraa |
| Professor<br>Professor<br>Relatórios<br>Percision 2<br>Percision 2<br>Percision                                                                                                    | Institution de la contra de contra de la contra de la con | (Mensagem da página                                             | da web 25<br>efetuada com sucessol       | Remover Sugender   | Cr<br>Readra d<br>Baricia        |
| Professor<br>Professor<br>Exclusion<br>Professor<br>Exclusion<br>Professor<br>Professor                                                                                                    | Nensegene <u>Kentar</u><br>10 - Comunicação Gerencial<br>AOMI.2012.1<br>12 - Filosofia, Sisa e Cidadania<br>AOMI.2012.1<br>13 - Filosofia, Sisa e Cidadania<br>AOMI.2012.1<br>108 - Metemática Financeira<br>AOMI.2012.1<br>11 - Metemática II<br>AOMI.2012.1<br>11 - Metedologia, Científica<br>ADMI.2012.1<br>11 - Metedologia, Científica<br>ADMI.2012.1<br>13 - Teoria das Organizações<br>AOMI.2012.1<br>13 - Teoria das Organizações<br>AOMI.2012.1<br>13 - Teoria das Organizações<br>AOMI.2012.1<br>13 - Teoria das Organizações<br>AOMI.2012.1                                                                                                    | ( <u>Adicionar</u> )<br>Mensagem da página<br>Sugestão          | da web                                   | Remover Sugender   | Cra<br>Guadro d<br>berácios      |
| Nateriais Professor Relatórios  Professor Relatórios  Perspanento Perspanento                                                                                                    | Instplines extres a serem matrixuladas<br>Mensegene <u>Kentar</u><br>10 - Comunicação Genencial<br>ADMI.2012.1<br>12 - Filosofia, Ética e Cidadania<br>ADMI.2012.1<br>13 - Matemática Financeira<br>ADMI.2012.1<br>14 - Meteodologia Científica<br>ADMI.2012.1<br>14 - Meteodologia Científica<br>ADMI.2012.1<br>14 - Programasão I<br>ADMI.2012.1<br>13 - Programasão I<br>ADMI.2012.1<br>13 - Forcia das Organizações<br>ADMI.2012.1<br>13 - Forcia das Organizações<br>ADMI.2012.1<br>13 - Forcia das Organizações<br>ADMI.2012.1<br>13 - Advinientes da outras matrix<br>16 - Administração Estratégica<br>GEIN.2010.1<br>19 - Anásise das Demonstrações (                                                                                                    | (LAdicionar)<br>Mensagem da página<br>Sugestão                  | da web                                   | Remover Sugender   | Cr<br>Quadroi d<br>Berácica      |
| Materiais Professor Relatórios  Professor Relatórios  Professor  ProgaDMLO  ProgaDMLO                                                                                                    | Issiplines extres a serem matriculades<br>Mensegene <u>Menter</u><br>10 - Comunicação Genencial<br>ADML2012.1<br>12 - Filosofia, Ética e Cidadania<br>ADML2012.1<br>95 - Matemática Financeire<br>ADML2012.1<br>13 - Matemática II<br>ADML2012.1<br>14 - Matemática II<br>ADML2012.1<br>14 - Matemática II<br>ADML2012.1<br>15 - Programacija I<br>ADML2012.1<br>13 - Teoria das Organigações<br>ADML2012.1<br>13 - Teoria das Organigações<br>ADML2012.1<br>13 - Teoria das Organigações<br>ADML2012.1<br>14 - Matemática Estratégica<br>GFIN.2012.1                                                                                                    | (LAdicionar)                                                    | de web 25<br>efetuada com sucessol       | Remover Sugender   | Cr<br><u>Quatro d</u><br>borkraa |

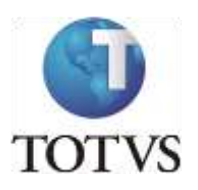

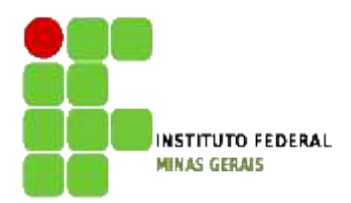

As disciplinas sugeridas ficarão com o status [i], conforme ilustram as figuras abaixo:

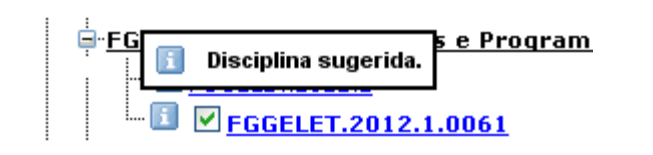

| touol, Histo Enstadero K                                                           | ibeiro   Coligadai 1 - Instituto Federal Minas s                        | 2f ms                                                          | Faid consister Amplaina * |
|------------------------------------------------------------------------------------|-------------------------------------------------------------------------|----------------------------------------------------------------|---------------------------|
|                                                                                    | Inice + Educacional + Académico + Renova                                | çân de Matricula                                               |                           |
| Acadêmicu                                                                          | Contesto Educacional                                                    | Periododica: ArXiVII.                                          |                           |
| <ul> <li>Max. académica</li> <li>Max. académica</li> <li>Max. académica</li> </ul> | Curso: Engechana Elétrica<br>Período Letivo: 2012.2<br>Rendimento: 38,4 | Habilitação: Bacharelado em Engenharia Elétrica<br>RA: 0002269 |                           |
| Notes/faites etapes                                                                |                                                                         |                                                                |                           |
| Erequência diária                                                                  | Disciplinae;                                                            |                                                                | Creditor 17,8             |
| Ouadro de horános<br>Atix, curriculares<br>Benevação Matri                         | Periode 2     Periode 2     PEGELET.012 - Algoritmos e Pro              | gramação 11                                                    | Guardito de tornicios     |
| Ocorrências                                                                        | EGGELET.2012.1                                                          |                                                                |                           |
| Solicitecões<br>Mateir considular                                                  | PEG Dissiplina sugerida.                                                | gramação II (Laboratório)                                      |                           |
| Plano de aura                                                                      | - D FEDGELET 2012 1 0051                                                |                                                                |                           |
| Docs. Pendentes                                                                    | FGGELET.069 - Algoritmos e Pro                                          | graniacão II (Teoria)                                          |                           |
|                                                                                    | LI PEGELLET.2012.1                                                      |                                                                |                           |
|                                                                                    | EGGELET.007 - Célculo II                                                |                                                                |                           |
|                                                                                    | EDEDELET.2012.1                                                         |                                                                |                           |
|                                                                                    |                                                                         |                                                                |                           |
|                                                                                    | S FGGELET.008 - Probabilidade a Estat                                   | atica                                                          |                           |
|                                                                                    | Esseerenzenzen                                                          |                                                                |                           |
|                                                                                    | FGGELET.013 - Quimica Geral                                             |                                                                |                           |
|                                                                                    | FEGELET.2012.1                                                          |                                                                |                           |
|                                                                                    |                                                                         |                                                                |                           |
|                                                                                    | - Periodo 4                                                             |                                                                |                           |
|                                                                                    | FGGELET.074 - Circuitos Elétricos I (                                   | aboratório)                                                    |                           |
|                                                                                    | - Desseur.2011.1                                                        |                                                                |                           |
|                                                                                    | - LIEGGELET 2011.1.0057                                                 | [and a]                                                        |                           |
|                                                                                    | - Desselet 2011.1                                                       |                                                                |                           |
|                                                                                    | FIGELET023 - Fisica III                                                 |                                                                |                           |
|                                                                                    | - Desselet.2011.1                                                       |                                                                |                           |
|                                                                                    | FGGELET/024 - Laboratório de Física                                     | <u></u>                                                        |                           |
|                                                                                    | C C C C C C C C C C C C C C C C C C C                                   |                                                                |                           |
| Hateriais                                                                          | Managana distan                                                         |                                                                |                           |
| Professor                                                                          |                                                                         |                                                                |                           |
| Deletions                                                                          |                                                                         |                                                                |                           |
| Resacorios .                                                                       |                                                                         |                                                                |                           |

Caso seja necessário, o aluno poderá remover a sugestão feita e fazer uma nova sugestão **dentro do período previsto no calendário acadêmico**. Para tal, basta clicar no botão remover sugestão, fazer nova seleção e reenviar a Sugestão de Matrícula.

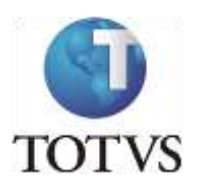

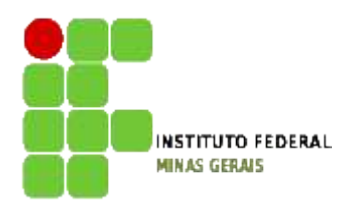

Para os cursos que têm o controle de mínimo de carga horária por período, o botão sugestão só será habilitado se o mínimo de créditos selecionados for suficiente. Caso contrário, o botão de sugestão não será exibido e um erro será apresentado conforme tela abaixo:

#### OBS.: 1 crédito equivale a 15 horas.

|                                                                                                    | Inice + Educacional + Acadêmico + Renova                                                                                                    | cão de Matricula                                                                                           |                                                                                                    |
|----------------------------------------------------------------------------------------------------|----------------------------------------------------------------------------------------------------|----------------------------------------------------------------------------------------------------|----------------------------------------------------------------------------------------------------|
| Académico<br>Datos penansis<br>Histórico<br>Mox. académics<br>Mox. académics<br>Entresas do trab.25<br>Entresas do trab.25<br>Coundro de hurários<br>A Atis. curriculares<br>Benevas de Matri<br>Coundro de Aurários<br>Estrevas de Matri<br>Countrolares<br>Benevas de Matri<br>Countrolares<br>Matrix curricular<br>Datos de auta<br>Datos Pendentes | Inica - Educacional - Acadêmico - Renova<br>PIGELITIO70 - Eletrinica II (Laborat<br>- Coccentration 1<br>- Coccentration 1<br>- Coccentration 1<br>- Coccentration 1<br>- Coccentration 1<br>- Coccentration 1<br>- Foreititation - Colonia<br>- Foreititation - Colonia - Colonia<br>- Foreititationa - Colonia - Colonia<br>- Foreititationa - Colonia - Colonia - Co | căo de Hatricula<br>ărio)<br>ntrole de Processos<br>es Elétrica<br>Elétrica<br>es matrices<br>Liteorel III | ■<br>Constitute<br>Totalitate<br>Totalitate |
|                                                                                                    | PEGECOMP.2012.1      FGGCCOMP.2012.1      FGGCCOMP.2012.1      FGGCCOMP.2012.1      FGGCLET.00.0      FGGCLET.00.0      FGGCLET.00.0      TGGCLET.2009.1   Desciptings estres a serem matriculates (-Ades                                                                                                    | n<br>Diažeis usando VHDL                                                                                   |                                                                                                    |
| < >                                                                                                    |                                                                                                    |                                                                                                    |                                                                                                    |
| Materials                                                                                                    |                                                                                                    | Semover Sugestões                                                                                          |                                                                                                    |
| 8                                                                                                    | Mensagens Alastas                                                                                                    | Abaixo do número minimo de créditos(8,0000).                                                               |                                                                                                    |
| 11 Professor                                                                                                    |                                                                                                    | 361 (Db                                                                                                    |                                                                                                    |
| Relatórios                                                                                                    |                                                                                                    |                                                                                                    |                                                                                                    |
|                                                                                                    |                                                                                                    |                                                                                                    |                                                                                                    |

Para os cursos que têm o controle de máximo de carga horária ao clicar no botão Enviar Sugestão de Matrícula o sistema irá exibir uma mensagem que foi excedido o limite de carga horária para o período letivo. Sendo assim o aluno deverá retirar disciplinas até que atinja o limite permitido.

Para matrícula em disciplinas Eletivas, o aluno deverá se inscrever por meio de formulário a ser disponibilizado, conforme datas do calendário acadêmico. Lembrando que essas disciplinas devem ser selecionadas conforme Regulamento de Ensino, sendo apenas duas por período letivo.

Ao fim do período para a sugestão de matrícula será feita a verificação pelo sistema em relação ao mínimo e máximo de alunos por turma, as regras do Projeto Pedagógico e as regras de prioridades elencadas no regimento.

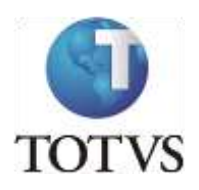

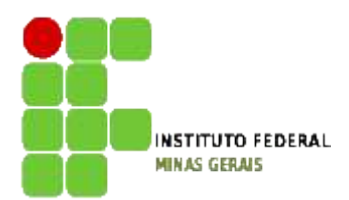

# O resultado da sugestão estará disponível no portal do aluno, na data prevista no calendário, por meio do menu Quadro de Avisos ou Quadro de horários, onde as disciplinas deferidas estarão listadas.

Caso a matrícula na disciplina requerida seja indeferida, haverá a **TERCEIRA ETAPA QUE SERÁ A DE AJUSTE DE MATRÍCULA**, facultativa, onde os alunos que realizaram a segunda etapa (sugestão de matrícula) terão a oportunidade de incluir uma disciplina no lugar da que foi indeferida, sendo que as mesmas verificações do sistema serão realizadas para o deferimento da matrícula, desde que ainda existam vagas. Nessa etapa apenas as disciplinas que ainda possuem vagas estarão disponíveis para seleção.

Para remover de sua sugestão as **disciplinas rejeitadas**, você deverá clicar no menu Remover Sugestão e selecionar as novas disciplinas que pretende cursar e clicar em Enviar Sugestão de Matrícula para que a nova sugestão seja atualizada. Para as disciplinas que foram deferidas e estão com o status **Matriculado**, não será permitida a exclusão das mesmas. Caso resolva não cursá-la, você deverá fazer o trancamento parcial no período previsto no calendário acadêmico.

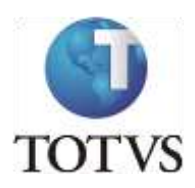

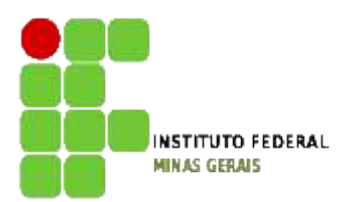

#### **Roteiro:**

#### Menu: Dados Pessoais

Neste menu é possível visualizar os dados pessoais do aluno, como o nome, registro acadêmico, nome do pai e da mãe, endereço e telefone.

| Acadêmico                                                                | Contexto Educacional                        |                                                          |                                                     |                     |              |     |   |
|--------------------------------------------------------------------------|---------------------------------------------|----------------------------------------------------------|-----------------------------------------------------|---------------------|--------------|-----|---|
| Dedos pessoais     Mistórico     Moy, acadêmica                          | Curso: Administ<br>Periodo Letivo:          | tração<br>: 2012.2                                       | Habilitação: Bacharelado, em Adminis<br>RA: 0002708 | tração              |              |     |   |
| - V Notas de avaliaçõe                                                   | -                                           | Dados pessoais                                           |                                                     |                     |              |     |   |
| Entregas de trab./;                                                      | an.                                         | Registro Acedênico                                       | Rome.<br>Adventer Banton Dumont                     |                     |              |     | - |
| Guadro de horários     Ativ, curriculares                                | 12                                          | Lata in machine                                          | Naturalidade<br>Tormiga                             | Estado natal<br>385 |              |     |   |
| - Senovação Matricul<br>- Corrências                                     |                                             | Pillação<br>Pel                                          |                                                     |                     |              |     |   |
| Solicitacions     Matriz cumoular     Diano de aula     Diano Reandentes |                                             | Hinningup Damaint<br>Mäe<br>Provisiona ite Paula Saettua |                                                     |                     |              |     |   |
| Dots. Pendentes                                                          |                                             | Endereço                                                 |                                                     |                     |              |     |   |
|                                                                          |                                             | Logradoure                                               |                                                     | Nomera              |              |     |   |
|                                                                          |                                             | Rus Sentos Dument                                        |                                                     | 10                  |              |     |   |
|                                                                          |                                             | Complemento                                              |                                                     | theires             |              |     |   |
|                                                                          |                                             | Casa                                                     |                                                     | Santos 7            | Dumont       |     |   |
|                                                                          |                                             | CEP                                                      | Cittade                                             | Estado              |              |     |   |
|                                                                          |                                             | #### 36240-000                                           | Sentos Dumont                                       | MG                  | Minus Geraia | YP. |   |
|                                                                          |                                             | Faits                                                    |                                                     |                     |              |     |   |
| 11.41                                                                    |                                             | Brasi                                                    |                                                     |                     |              |     |   |
| 4                                                                        |                                             | Email                                                    |                                                     |                     |              |     |   |
| Materiais                                                                |                                             | aantoadumont@xxxx.tr                                     |                                                     | Tubeline            | and and      |     |   |
| 😤 Professor                                                              | Mensagens <u>Anna</u><br>Consulte seus dedo | a<br>s e em caso de dúxida entre em co                   | ntato o setor de Registro Académico.                |                     |              |     | · |
| 2. Relatórios                                                            |                                             | 1.6-210 1299012013013013711312411371                     |                                                     |                     |              |     |   |

Observação: Caso endereço, telefone e e-mail tenham mudado pedimos que entrem em contato com a Secretaria de Registro e Controle Acadêmico (secretaria.formiga@ifmg.edu.br) e solicitem a alteração indicando seu Registro Acadêmico e o dado a ser alterado.